## Guía de referencia rápida

# Actualización de la información bancaria

Los proveedores deben iniciar sesión en su cuenta de ePro/Jaggaer cuando necesiten realizar cambios en la información bancaria. Para actualizar la información bancaria, la persona que realiza el cambio debe tener los permisos necesarios en el sistema.

- Consulte con su administrador de cuentas para determinar si sus permisos están configurados correctamente.
- Si no sabe quién es su administrador de cuentas, comuníquese con <u>Asistencia técnica de</u> <u>Jaggaer</u>.

### Actualización de la información bancaria

En la pantalla de inicio de PPG, diríjase al menú de navegación a la izquierda y seleccione Registration (Registro) – Registration (Registro) – Manage Registration Profile (Administrar perfil de registro)

| 合 Home            | 9 <b>9</b> 9                                             |
|-------------------|----------------------------------------------------------|
| C Orders          | Home > Customer Portal Home                              |
| <b></b> Reporting | PPG Supplier Portal                                      |
| Administer        | Welcome to the PPG Supplier Portal                       |
|                   | We take great pride in our relationships with suppliers. |
| Registration      | Registration Profile                                     |
|                   | Registration +                                           |

De esta forma se abrirá la lista de verificación de registro. Seleccione **Payment Information** (Información de pago) para realizar cualquier cambio en la información bancaria.

| Supplier Number:JA_266872                                |   | Payment Information                                                                                                    |                                              |             |                            |                                    | ?                                        |
|----------------------------------------------------------|---|----------------------------------------------------------------------------------------------------|----------------------------------------------|-------------|----------------------------|------------------------------------|------------------------------------------|
| Change Supplier                                          |   |                                                                                                    |                                              |             |                            |                                    |                                          |
| Registration <b>Complete</b> for:<br>PPG Supplier Portal |   | Information on this page is used to determine how and where you will receive payment. PPG's preferred payment method is Direct Deposit (ACH), and, therefore, bank<br>information is required. Any other payment method should be approved in advance by PPG before completing your registration. Otherwise, the registration may be<br>returned, which will delay the setup process. Please be sure to enter an Electronic Remittance Email if you wish to receive email notifications regarding payments<br>including invices of the and neuronal sectors. |                                              |             |                            |                                    | erefore, banking<br>on may be<br>ayments |
| Welcome                                                  |   | If you need to change existing banking                                                                                                    | g information, please add new payment inform | ation and m | hark the old information i | nactive instead of overw           | vriting the                              |
| Company Overview                                         | ~ | existing information. Please <u>do not</u> mark duplicate payment information or payment information that appears to have the "wrong" payment type as inactive without discussing with your PPG Procurement contact first. These provide specific functionality within PPG systems, and deactivating them could prevent or delay payments.                                                                                                    |                                              |             |                            |                                    |                                          |
| Business Details                                         | ~ |                                                                                                    |                                              |             |                            |                                    |                                          |
| Addresses                                                | × |                                                                                                    |                                              |             |                            |                                    |                                          |
| Contacts                                                 |   | Title ▽                                                                                                    | Payment Type                                 |             | Currency                   | Active                             |                                          |
| Diversity                                                |   | Business Bank Account                                                                                                    | Direct Deposit (ACH)                         |             | USD                        | Yes                                | 1 Edit                                   |
| Payment Information                                      | ~ | Check                                                                                                    | Check                                        |             | USD                        | Yes                                | Edit                                     |
| Tax Information                                          | ~ | Add Payment Information 👻                                                                                                    |                                              |             |                            |                                    |                                          |
|                                                          |   |                                                                                                    |                                              | 1.          | Haga clic e<br>para marca  | n <b>Edit (Edit</b><br>r la cuenta | ar)                                      |

**¡IMPORTANTE!** No modifique la cuenta/el método de pago existente. Marque la cuenta anterior como Inactive (inactiva) y haga clic en <u>Add Payment Information (Agregar información de pago)</u> para crear un registro para la información nueva/actualizada.

### Guía de referencia rápida

Actualización de la información bancaria

| Edit Paymer                 | At Information<br>es are displayed.<br>Business Bank Account<br>United States<br>Direct Deposit (ACH)<br>ACH<br>Main Office (Remittance)<br>Contact1@abc-company.com | •         |        | <ol> <li>En la<br/>Inforr<br/>pago<br/>(Acti<br/>3. Haga<br/>como</li> <li>Las cuen<br/>aparecer<br/>informac</li> </ol> | sección Edit Payment<br>mation (Editar inform<br>), cambie la designació<br><i>vo)</i> de Yes (Sí) a "No"<br>clic en Save As (Guar<br>o).<br>ntas marcadas como in<br>n en color gris en el list<br>ión de pago. | ación de<br>on <i>Active</i><br>(No).<br>rdar<br>activas<br>ado de |        |
|-----------------------------|----------------------------------------------------------------------------------------------------|-----------|--------|----------------------------------------------------------------------------------------------------|----------------------------------------------------------------------------------------------------|--------------------------------------------------------------------|--------|
| Currency *<br>Contact Name  | USD \$<br>Beth Tester                                                                                                    |           | Title  | -                                                                                                    | Payment Type                                                                                                    | Gurrency                                                           | Active |
| Purpose                     |                                                                                                    |           | Check  |                                                                                                    | Check                                                                                                    | USD                                                                | Yes    |
|                             | 4                                                                                                    |           | Busine | ess Bank Account                                                                                                    | Direct Deposit (ACH)                                                                                                    | USD                                                                | No     |
| Active                      | Yes o No                                                                                                    |           |        |                                                                                                    |                                                                                                    |                                                                    |        |
| Bank Account                |                                                                                                    |           |        |                                                                                                    |                                                                                                    |                                                                    |        |
| Country *                   | United States                                                                                                    | \$        |        |                                                                                                    |                                                                                                    |                                                                    |        |
| * Required to Complete Regi | stration 3 Save Chan                                                                                                    | ges Close |        |                                                                                                    |                                                                                                    |                                                                    |        |

Ahora está todo listo para agregar la información de pago actualizada. Si no se muestra el botón **Add Payment Information (Agregar información de pago)**, quiere decir que no tiene los permisos del sistema para actualizar la información bancaria (ver más arriba).

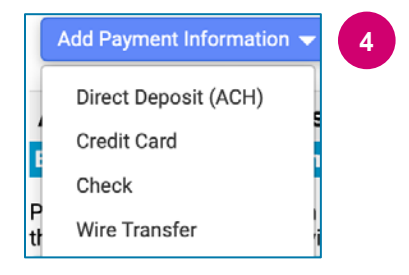

4. Haga clic en **Add Payment Information** (Agregar información de pago) y seleccione el tipo de cuenta aplicable.

Cada tipo de cuenta requerirá información específica. Complete todos los campos obligatorios (indicados con★).

Cuando todos los campos obligatorios estén completos, haga clic en **Save Changes (Guardar cambios)**.

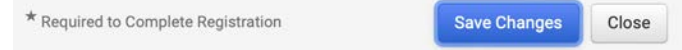

## Guía de referencia rápida

## Actualización de la información bancaria

#### La nueva información de pago ahora figura activa en el listado de pagos.

| Title 🗢                | Payment Type         | Currency | Active |
|------------------------|----------------------|----------|--------|
| Check                  | Check                | USD      | Yes    |
| New Chase Bank Details | Direct Deposit (ACH) | USD      | Yes    |
| Business Bank Account  | Direct Deposit (ACH) | USD      | No     |

Todas las adiciones/cambios bancarios serán verificados por PPG y debe adjuntar la documentación de respaldo requerida para que pueda guardar sus cambios.

| Additional Questions                                                                                                    |                                                                                                    |  |  |  |  |
|----------------------------------------------------------------------------------------------------|----------------------------------------------------------------------------------------------------|--|--|--|--|
| Banking/Payment Documents                                                                                                    |                                                                                                    |  |  |  |  |
| Please attach documentation with bank details in non-rewritable format (preferably PDF). Acceptable documents include: bank statement/confirmation/certificate (not older than 3 months), invoice showing bank details, official letter with signature on company letterhead or voided check. |                                                                                                    |  |  |  |  |
| Please attach documentation with bank details in non-rewritable format (preferably PDF). Acceptable documents include: bank statement/confirmation/certificate (not older than 3 months), invoice showing bank details, official letter with signature on company letterhead or voided check. |                                                                                                    |  |  |  |  |
| Two (2) banking/payment documents at minimum are required.                                                                                                    |                                                                                                    |  |  |  |  |
| Banking Document 1                                                                                                    |                                                                                                    |  |  |  |  |
| Select file Drop file to attach, or browse.                                                                                                    | <ul> <li>documentos que validen la información bancaria. Esto incluye:</li> <li>Extracto/confirmación/certificado bancario (de una</li> </ul>                   |  |  |  |  |
| Banking Document 2                                                                                                    | <ul> <li>antigüedad de no más de 3 meses)</li> <li>Factura que muestre los datos bancarios</li> <li>Carta oficial con firma y membrete de la empresa</li> </ul> |  |  |  |  |
| Select file Drop file to attach, or browse.                                                                                                    | Cheque anulado                                                                                                    |  |  |  |  |
|                                                                                                    |                                                                                                    |  |  |  |  |

Save Changes

Una vez que cargue los archivos de verificación requeridos, haga clic en **Save Changes (Guardar cambios)**.